# How to add a phone number within ECHO360 for polling response:

| Uľ<br>Bla | niversity of Wassachusetts Boston<br>ackboard Learn Login | enter keywords                                                                                                    |
|-----------|-----------------------------------------------------------|----------------------------------------------------------------------------------------------------|
| Follo     | ow Us On: 😭 🚥 🛐 🧱                                         |                                                                                                    |
|           | Register for Courses Life on Campus News Events Email     | WISER Blackboard Learn Support                                                                                                    |
|           | Username:<br>Password:                                    | Education Edition and Microsoft Office<br>Word, Excel, and PowerPoint FREE!<br>Learn about special pricing on hardwar<br>and software, safe computing tips and |
|           | Forgot Your Password?                                     | more.                                                                                                    |

### Login to Blackboard: https://umb.umassonline.net

## Select the course you are a student in

|                                                                                         |                                                                                                    | Zack Ronal                                                                                                    |
|-----------------------------------------------------------------------------------------|----------------------------------------------------------------------------------------------------|----------------------------------------------------------------------------------------------------|
|                                                                                         | My UMass Boston for Facu                                                                                                    | Ity My UMass Boston for Students Content Collection System                                                                                                    |
| My UMB Student Services                                                                 | Download Blackboard's Student App Today                                                                                                | My Courses                                                                                                    |
| Advising<br>University Advising Center<br>Financial Aid<br>Financial Aid & Scholarships | Access grades, course content, and more – right from the Blackboard app on your phone.<br>Available today on IOS, Android, or Windows: | Courses where you are: Instructor<br>ENVSCI 120 P 1 01 Intro to Environmental Science Fall 2017<br>(unaviilable - will be available Tuesday, September 5, 2017)<br>Courses where you are: UMB Instructor<br>ABA 651 PF CE2 01C Concepts and Principles Fall 2017 |
| WISER<br>WISER Login & Help                                                             | Blackboard Quick Start Videos                                                                                                    | (unavailable - will be available Tuesday, September 5, 2017)<br>ABA 654 PF CE1 01 Research Methods Fall 2016 (unavailable - wa<br>last available Thursday, February 2, 2017)                                                                                     |
| Atomic Learning                                                                         | Submitting an Assignment . Taking an Online Test                                                                                       | ABA 654 PF CE2 01C Research Methods Fall 2017 (unavailable -<br>be available Friday, November 10, 2017)<br>ABA 656 PF CE2 01C Ethical & Professional Conduct Fall 2017<br>(unavailable, utility to surplicitle Evidev Researchers 1, 2017)                       |
| Powered by Atomic Learning                                                              | Global Navigation & My Blackboard                                                                                                    | You are currently enrolled in too many courses to view them all here.<br>more courses.                                                                                                    |
| Last updated: Aug 9, 2017 7:40 AM                                                       | Grades & Calendar                                                                                                    |                                                                                                    |
| My LIMB Student Help                                                                    | Check My Grades Access the Calendar                                                                                                    |                                                                                                    |

## Click "Lecture Videos" on the Left Column

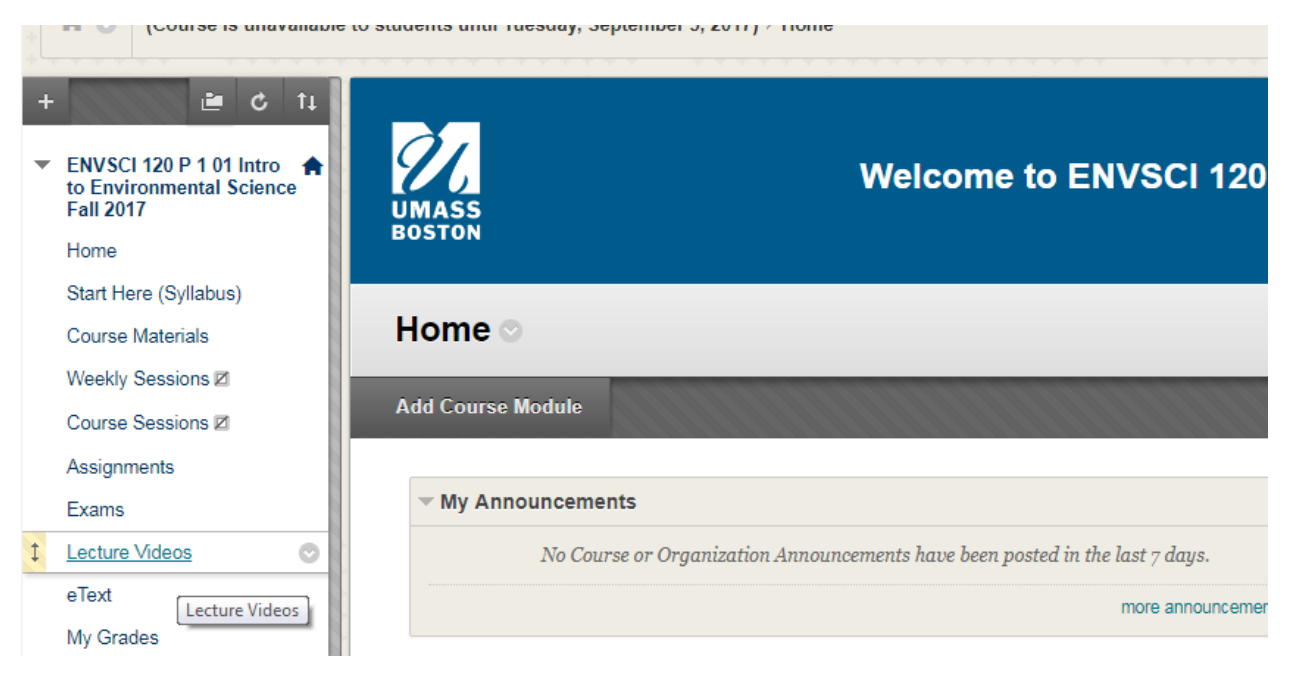

Once ECHO360 opens in a new window, Click on the icon next to your name and then click account settings.

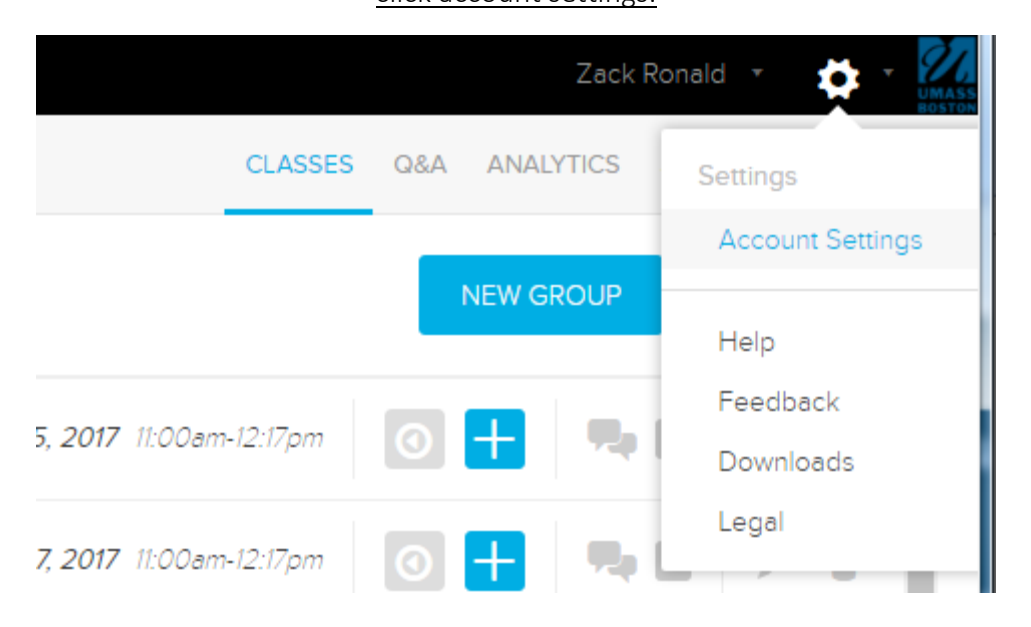

#### Scroll down to Phone Number and enter cell phone number in.

| User Info    |                                                              |                             |  |
|--------------|--------------------------------------------------------------|-----------------------------|--|
| Name         | First                                                        | Last                        |  |
| Email        | zack.ronald@umb.edu                                          |                             |  |
| Password     | CHANGE                                                       |                             |  |
| Phone Num    | Country Code United States (+1) Used only to identify you fi | for SMS activity responses. |  |
| Time Zone    | US/Eastern                                                   | ~                           |  |
| Preferred La | nguage American English                                      | ~                           |  |

Please Note: Cell phone answers can be used all types of in-class activities except for image quizzes and answers that require justification.

Further Information on Answering Questions can be found here:

http://help.echo360.org/index.htm#t=Student\_Guide%2FAnswering\_Questions\_Class.htm